# SANI.IN.VENETO

guida alla presentazione, consultazione ed integrazione delle richieste di rimborso

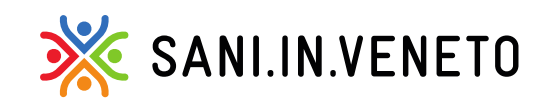

Fondo di assistenza sanitaria costituito da:

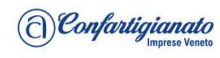

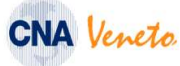

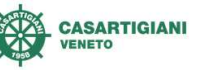

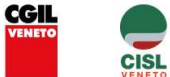

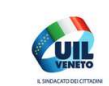

1

### Sommario

1-Crea una richiesta di rimborso

2-Campi obbligatori

3-Stati pratica

4-gestione ed integrazione delle pratiche sospese

5-caricare più prestazioni e/o fatture di seguito per lo stesso iscritto

6-Consulta le domande di rimborso

7-Linee per una corretta presentazione della richiesta di rimborso

8-Esempi

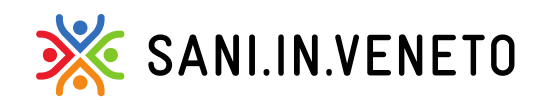

Fondo di assistenza sanitaria costituito da:

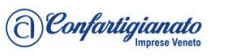

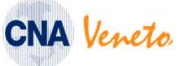

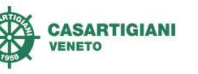

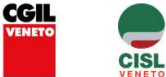

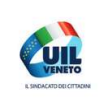

### 1-Crea una richiesta di rimborso

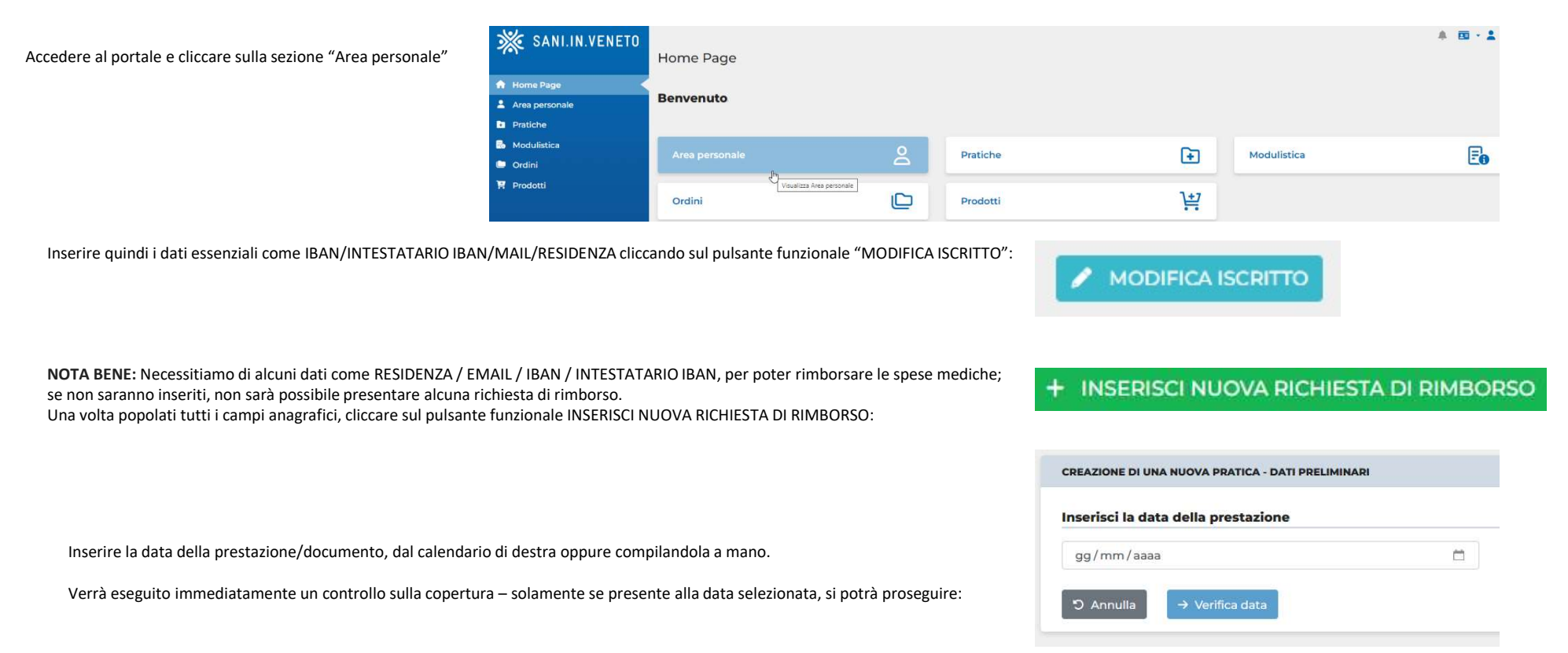

Fondo di assistenza sanitaria costituito da:

CNA Veneto

(a) Confartigianato

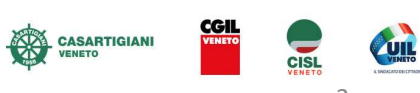

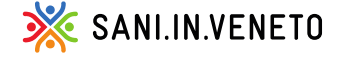

# 2-campi obbligatori

Completa tutti i campi contrassegnati dal simbolo: \*, in quanto **obbligatori** ai fini dell'invio della richiesta.

| lipo documento *                                     |                                             |  |
|------------------------------------------------------|---------------------------------------------|--|
| ~                                                    | ]                                           |  |
| Numero fattura/documento *                           |                                             |  |
| ✓                                                    |                                             |  |
| mporto prestazione * 🚯                               |                                             |  |
| 40 ✔ €                                               |                                             |  |
| 2.IVA o codice fiscale della struttura sanitaria * 🚯 | Ragione sociale della struttura sanitaria * |  |
|                                                      |                                             |  |

Stato:

A

Salva

Quantità prestazioni \*

Potrai salvare la pratica corrente in qualsiasi momento, attraverso il pulsante SALVA, e riprenderla in un secondo momento (accedendo dalla propria Home Page, alla sezione "Pratiche")

Tipo di prestazione \*

NOTA BENE: CARICARE OGNI FATTURA DI ACCONTO E DI SALDO

Fondo di assistenza sanitaria costituito da:

salvate

Creata il: \_\_\_\_\_ alle Importo richiesto:

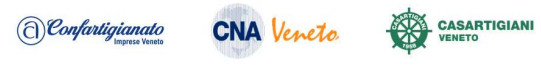

Tipo prestazione: Visita dietologica

Sono presenti modifiche non

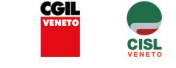

¢0 -

€

🗎 Vai al riepilogo

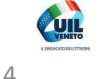

**X** SANI.IN.VENETO

A piè di pagina, saranno nuovamente rappresentati **IBAN** ed **INTESTATARIO IBAN**, così come popolati nella scheda anagrafica iscritto, disponibile sempre da Home Page e modificabile in qualsiasi momento. Su tali coordinate bancarie, verrà rimborsato un eventuale indennizzo, sempre che risulti spettante post verifiche liquidative.

Sulla parte destra, è visibile la finestra riepilogativa circa lo stato della richiesta, che varierà man mano che liquidatori prenderanno in carico e valuteranno la richiesta di rimborso, variandone lo stato.

Gli stati disponibili sono i seguenti:

### 3-Stati pratica

-nuova: pratica senza alcun dato inserito, che verrà rimossa automaticamente dal sistema dopo 72 h dalla creazione

-bozza: pratica per la quale son stati salvati i dati, ma non inviata, che verrà rimossa automaticamente dal sistema dopo 30 gg dalla creazione

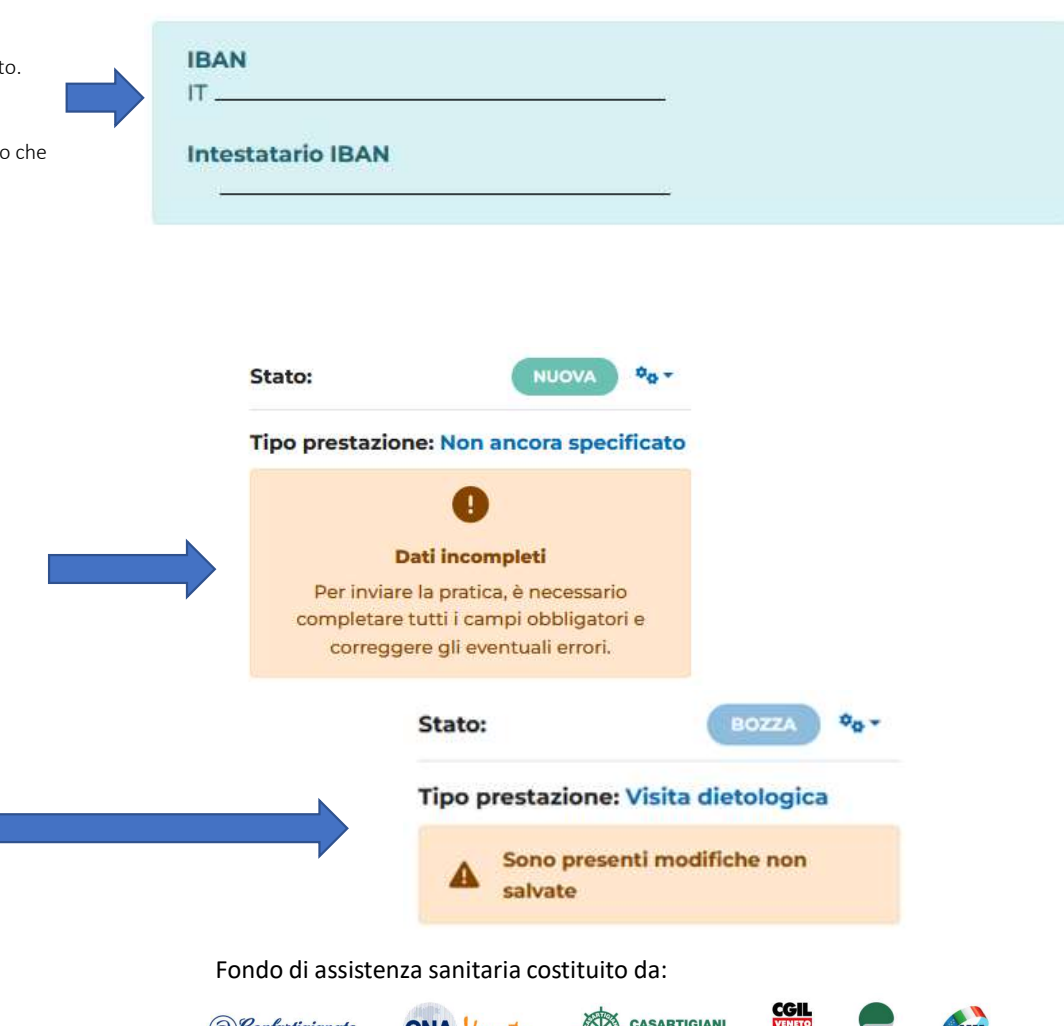

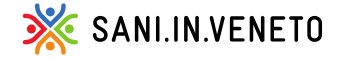

1 Confartigianato CNA Veneto.

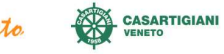

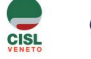

F

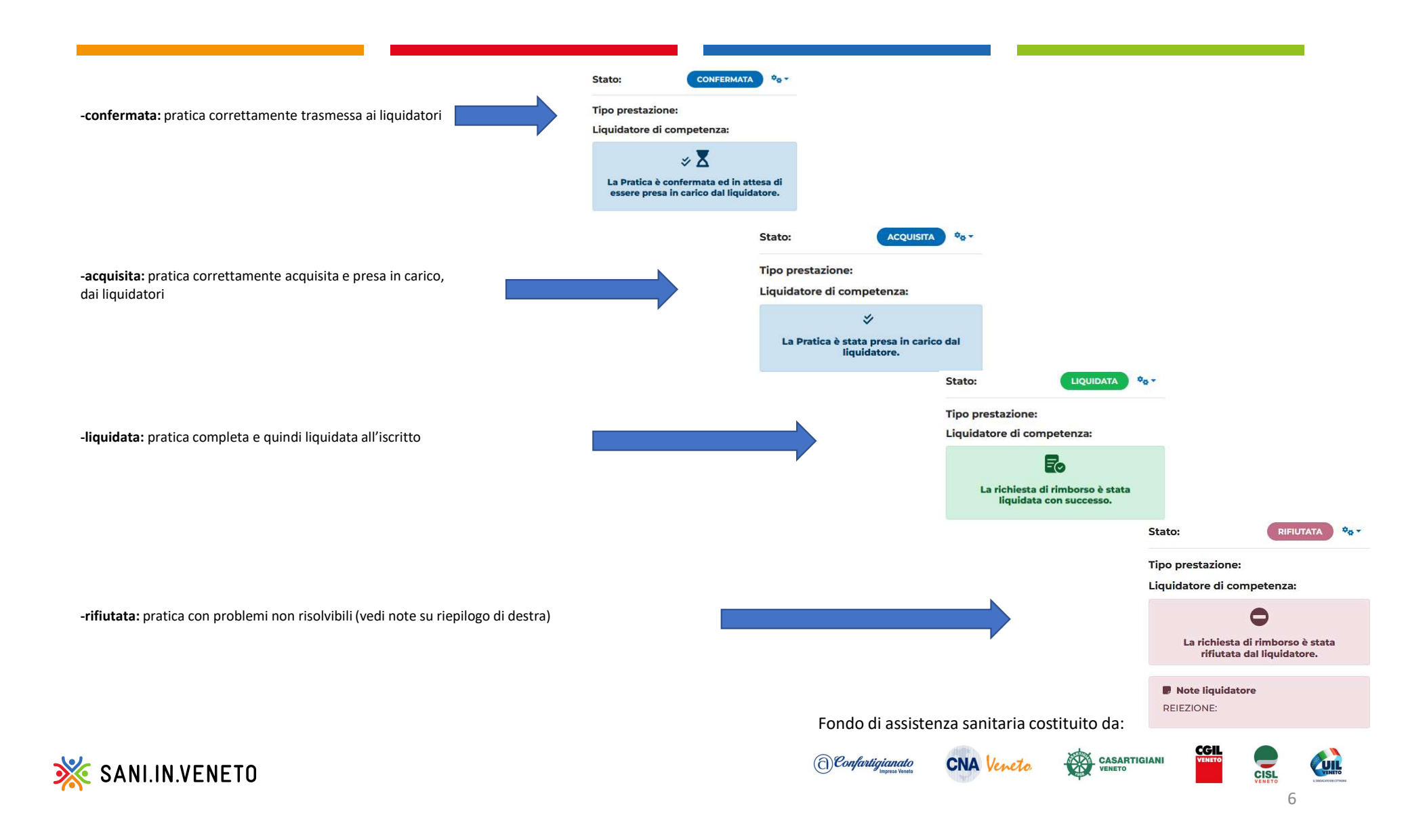

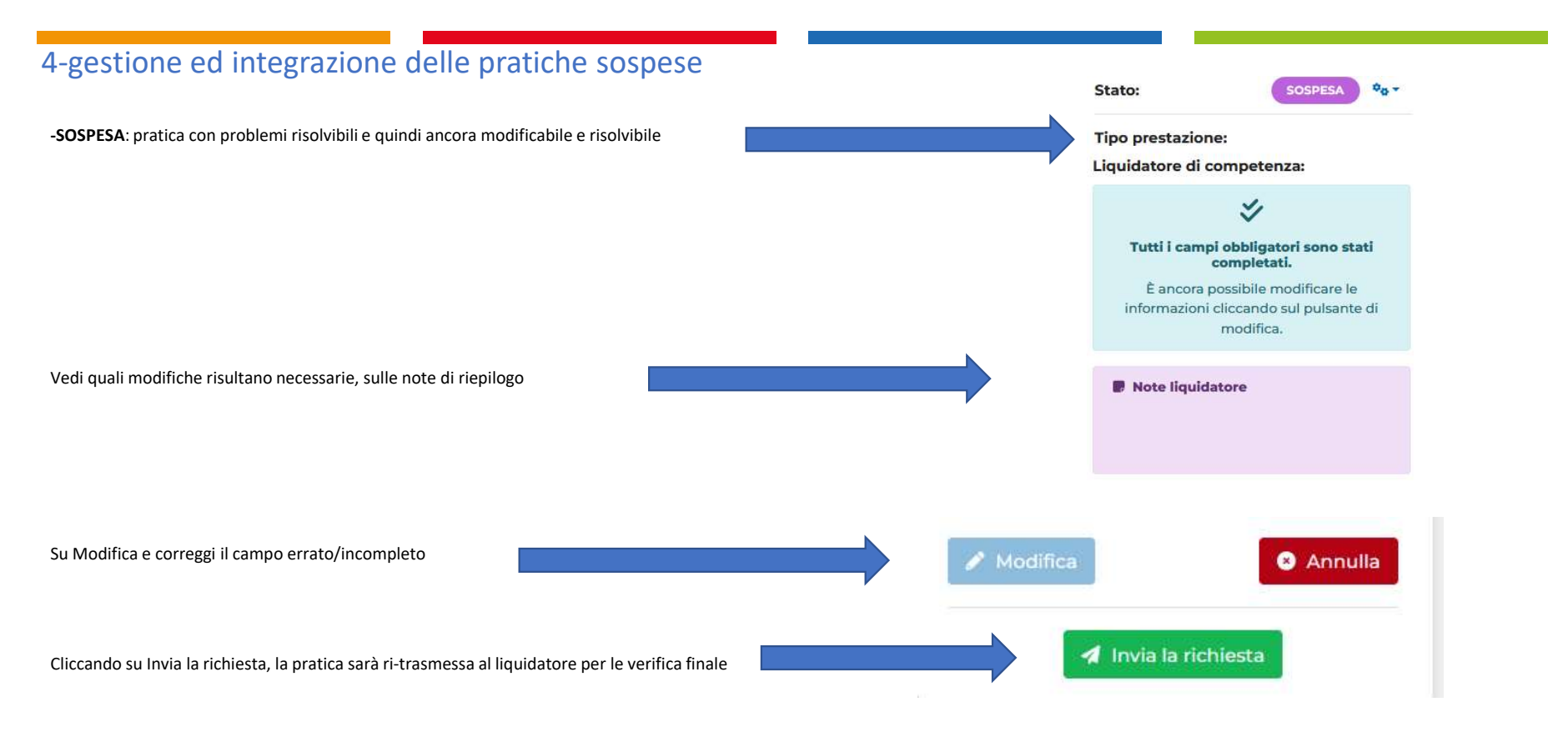

-CHIUSA: si tratta di pratica datata, già gestita e conclusa definitivamente, non più modificabile in alcun modo

NOTA BENE: ogni cambio di stato, verrà notificato attraverso messaggistica al contatto salvato sulla scheda anagrafica. Nel caso di gestione attraverso sportello dedicato, saranno anche a quest'ultimo notificate le pratiche solamente se variate in stato "sospesa" e " rifiutata "

Fondo di assistenza sanitaria costituito da:

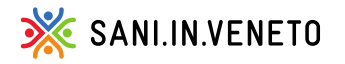

Confartigianato CNA Veneto CASARTIGIANI CINE CON CONTRACTOR CONTRACTOR CONTRA

# 5-caricare più prestazioni e/o fatture di seguito per lo stesso iscritto

Dopo l'invio della richiesta di rimborso, sarà possibile inserire immediatamente una ulteriore prestazione della stessa fattura e/o una ulteriore fattura dello stesso beneficiario, attraverso i pulsanti dedicati:

+ 🗈 NUOVA PRATICA CON STESSO BENEFICIARIO

+ 🗄 INSERISCI NUOVA RICHIESTA DI RIMBORSO PER LA STESSA FATTURA

Il primo pulsante funzionale, copierà solamente il beneficiario, riportando l'utente alla schermata di inserimento della **data della fattura/documento**, che il Fondo verificherà in automatico per valutare quale tutela e prestazioni erano disponibili alla suddetta data; HE NUOVA PRATICA CON STESSO BENEFICIARIO

CREAZIONE DI UNA NUOVA PRATICA - DATI PRELIMINARI

Inserisci la data della fattura/documento

gg/mm/aaaa

Il secondo pulsante funzionale invece, copierà anche tutti i dati ed allegati, dovendo re-inserire quindi solamente **Tipo di prestazione** \* ed **Importo prestazione** \* (ed eventualmente modificare i restanti campi, solamente se necessario)

Fondo di assistenza sanitaria costituito da:

+ 🖺 INSERISCI NUOVA RICHIESTA DI RIMBORSO PER LA STESSA FATTURA

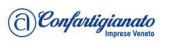

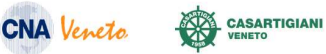

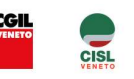

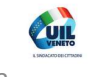

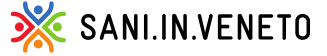

## 6-Consulta le domande di rimborso

#### Accedere alla Home Page del portale unico SANI IN VENETO:

| 💥 SANI.IN.VENETO | Home Page      |   |              |                  |               | 4 B · 1 · |
|------------------|----------------|---|--------------|------------------|---------------|-----------|
| 🕥 Home Page      |                |   |              |                  |               |           |
| Area personale   | Benvenuto,     |   |              |                  |               |           |
| D Pratiche       |                |   |              |                  |               |           |
| 📑 Modulistica    | Area personale | 0 | Pratiche     | P3               | Modulistica   | E         |
| C Ortini         |                | 9 | Secondario-C |                  | Surviva and a | 0         |
| T Prodotti       | Ordini         | C | Prodotti     | Vinalize Pariots |               |           |

Scorrendo la pagina Area personale, saranno visibili tutti dati, i familiari e le pratiche presentate per ciascun iscritto, con il relativo stato aggiornato.

| Pratiche            |                |                |                     |                   |              |        |      |   |
|---------------------|----------------|----------------|---------------------|-------------------|--------------|--------|------|---|
|                     |                |                |                     |                   |              |        |      |   |
| Q.                  |                |                |                     |                   |              |        |      |   |
| Data creazione      |                | Tipo copertura |                     |                   |              |        |      |   |
| Dal: gg/mm/aaaa     | Al: gg/mm/aaaa | (qualsiasi)    |                     |                   | ~            |        |      |   |
| Stato della pratica |                |                |                     |                   |              |        |      |   |
| (qualsiasi)         |                | *              |                     |                   |              |        |      |   |
|                     |                | Q Cerca        |                     |                   |              |        |      |   |
|                     |                |                | Fondo di assiste    | enza sanitaria co | stituito da: |        |      |   |
| 🔆 SANI.IN.VENETO    |                |                | (1) Confartigianato | CNA Veneto        |              | VENETO | CISL |   |
| у т. <b>ч</b>       |                |                |                     |                   |              |        | 9    | j |

In alternativa, è possibile cliccare sulla sezione Pratiche (vedi sopra) e filtrare le richieste di rimborso per: numero / data presentazione / copertura / stato

## 7-Linee per una corretta presentazione della richiesta di rimborso

- Nel campo <Numero fattura/documento>, inserire tutti i caratteri così come indicati nel documento di spesa, comprensivi di qualsiasi carattere presente, come ad es: " / 1 ' ^ , etc
- Nel campo <Data fattura/documento>, indicare la data di emissione del giustificativo di spesa;
  - Per le tipologie di **prestazioni <esenti>** ed **<interventi chirurgici>:** scegliere dal menù a tendina rispettivamente le voci "Esenti" o "lettera di dimissioni": così facendo, il sistema popolerà automaticamente il campo "numero fattura" ed inserirà l'importo a 0 euro in automatico

N.B. eventuali pratiche che risultano essere sospese poiché caricate erroneamente, possono essere sbloccate come sopra indicato;

Prestazioni a pacchetto: indicare prestazione per prestazione, come fossero voci/fatture singole, con i relativi importi correlati; nel caso non vi sia lo scorporo e non sia possibile ottenerlo, suddividere l'importo totale per le singole prestazioni; Ad es. ESAME CLINICO STRUMENTALE MAMMELLE con fattura unica da 150,00 euro, caricherò:

- 1 visita senologica = 50,00 importo prestazione (verrà liquidata la quota corrispondente, come da tariffario)
- 1 ecografia = 50,00 importo prestazione (verrà liquidata la quota corrispondente, come da tariffario)

**X** SANI.IN.VENETO

- 1 mammografia = 50,00 importo prestazione (verrà liquidata la quota corrispondente, come da tariffario)
- Voci generiche: voci troppo generiche, come ad esempio CHECK UP oppure CURE ODONTOIATRICHE, non sono rimborsabili; necessitiamo di avere la specifica prestazione medica effettuata, per calcolare il corretto importo rimborsabile;

Fondo di assistenza sanitaria costituito da:

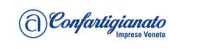

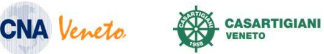

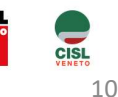

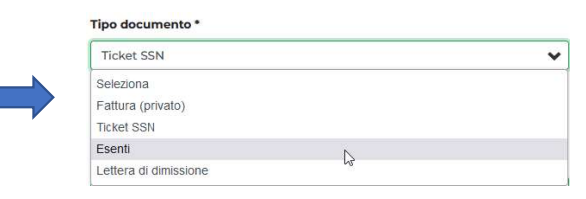

| 30561/23 |  |  |  |
|----------|--|--|--|
|          |  |  |  |
|          |  |  |  |

11/03/2023

Numero fattura/documento

Data fattura/documento

Post gravidanza: caricare gli attestati di spesa per PANNOLINI o LATTE ARTIFICIALE, direttamente nella posizione del bambino, che è iscrivibile gratuitamente per i primi due anni di vita direttamente dal portale (vedi: INSERISCI FAMILIARE A CARICO) N.B.

Solo nel caso entrambi i genitori siano iscritti al Fondo in qualità di dipendenti artigiani, sarà possibile per entrambi presentare le richieste di rimborso collegate al pacchetto post gravidanza, caricando gli attestati di spesa sia nella posizione del bambino (registrato gratuitamente da uno dei genitori), sia nella posizione dell' altro genitore.

- Interventi ambulatoriali per i quali sia stata pagata una fattura: Per i piccoli interventi (come infiltrazioni, asportazioni chirurgiche, crioterapia ecc) - che sono comunque indennizzi- è necessario inserire l'importo a zero, al fine del calcolo corretto della liquidazione. Scegliere, quindi, dal menù a tendina "lettera di dimissioni": automaticamente il sistema riporterà la stessa dicitura nel campo "numero fattura" ed inserirà l'importo a zero;
- Analisi di laboratorio: conteggiare le analisi riportate in prescrizione medica e/o le voci delle categorie di analisi riportate sul referto. Verrà liquidata 1 quota ogni 8 analisi;
- Bollo: caricare l'importo speso per ciascuna prestazione/importo fattura SENZA indicazione del bollo;

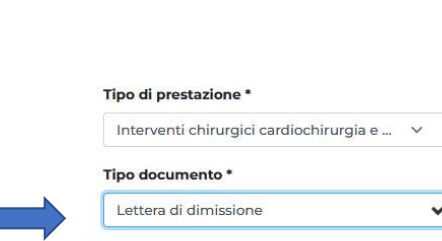

| Num  | ero fattura/docum | ento * |
|------|-------------------|--------|
| Let  | ttera Di Dimissio | ne     |
| Impo | rto prestazione * | •      |
| 0    |                   |        |

Fondo di assistenza sanitaria costituito da:

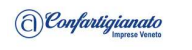

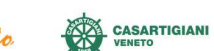

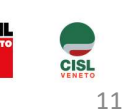

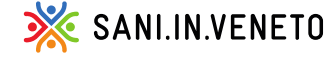

CNA Veneto

### 8- Sistema Di Caricamento Prestazioni Odontoiatriche

Ricordando che si devono sempre presentare tutte le fatture/ricevute di acconto e saldo debitamente dettagliate e scorporate per ogni prestazione fatturata, Vi riportiamo – di seguito - la procedura per il corretto caricamento delle prestazioni odontoiatriche.

Vi rendiamo noto che ogni richiesta di rimborso dovrà essere caricata inserendo come importo fattura l'ammontare della singola prestazione.

Si inizia a caricare inserendo la prima prestazione abbinandola alla prima fattura di acconto:

- Qualora la fattura presa in considerazione non coprisse interamente la prestazione fatturata, si inserirà il delta mancante nella fattura successiva di acconto indicando come importo fattura solo quanto mancante.
- Qualora la prestazione non coprisse interamente la ricevuta, si procederà ad inserire per la stessa fattura di acconto la successiva prestazione indicando come importo fattura la differenza rimasta; si procederà per l'ultima prestazione inserita a caricarla utilizzando la fattura di acconto successiva decurtando l'importo imputato alla fattura precedente.

Seguono alcuni esempi concreti, nelle pagine successive.

Fondo di assistenza sanitaria costituito da:

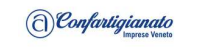

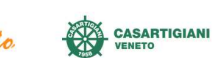

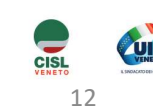

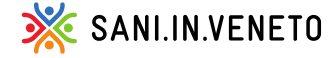

### 8- Esempi

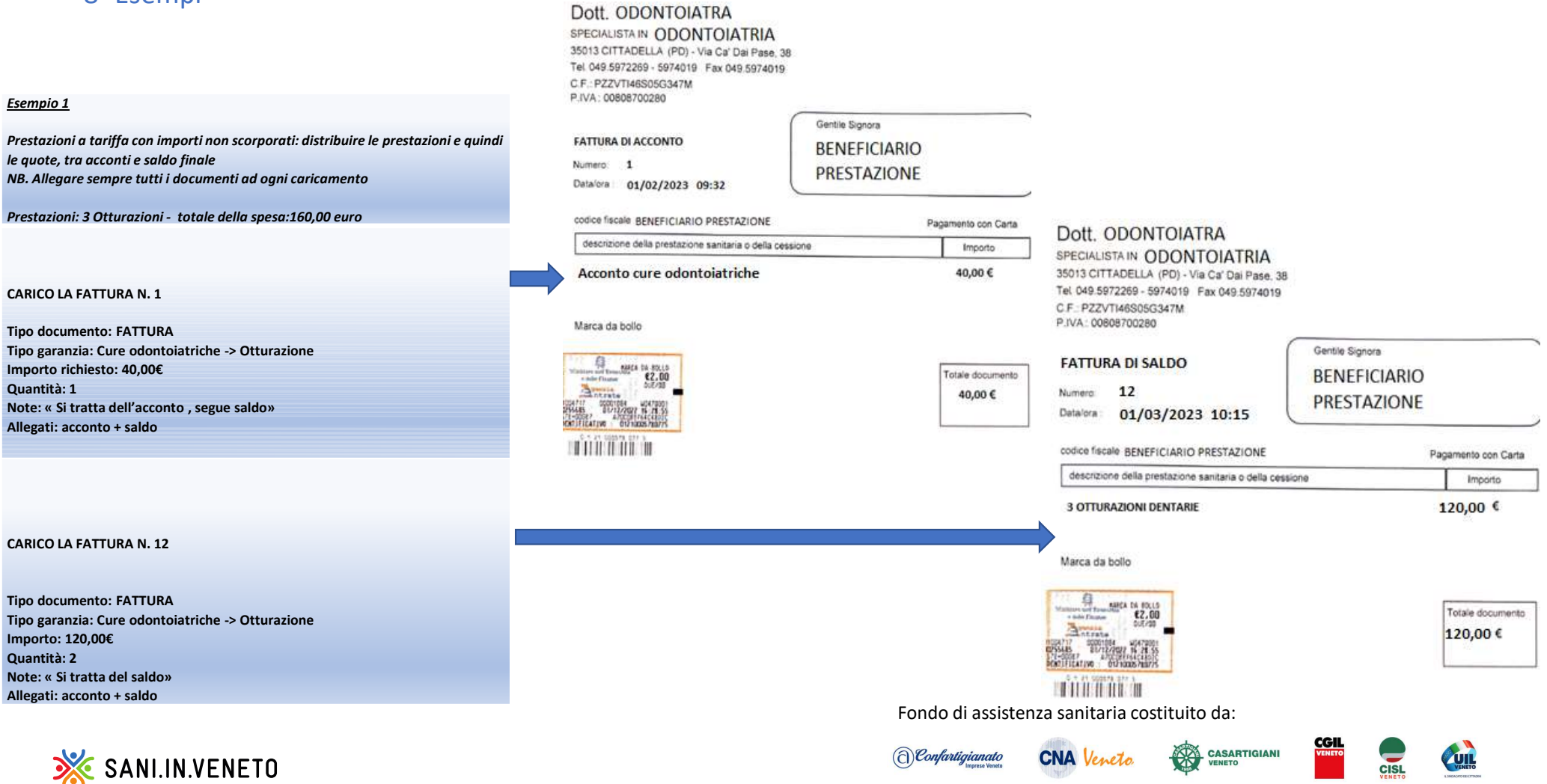

13

#### Esempio 2

Prestazioni (a tariffa e in percentuale) con importi scorporati <u>N.B. IN TALI CASISTICHE LO SCORPORO E' DA CARICARE OBBLIGATORIAMENTE</u> <u>Prestazioni 5: ablazione / 1 VISITA / 2 otturazioni / 1 impianto</u> Fatture 3: -fatture 3 coonto 50,00 € -fatture 3 saldo 600,00 € Tot 5 caricamenti, per ottenere il rimborso esatto:

#### CARICO LA FATTURA N. 1

Tipo documento: FATTURA Tipo garanzia: Ablazione tartaro importo richiesto 37,50€ Quantità: 1 Note: « Si tratta dell'acconto , segue saldo» Allegati: acconto + saldo CARICO LA FATTURA N. 1 (per erogare il residuale) Tipo documento: FATTURA Tipo garanzia: Impianto importo richiesto 12,50€ Quantità: 1 Note: « Si tratta dell'acconto , segue saldo» CARICO LA FATTURA N. 2 Tipo documento: FATTURA Tipo garanzia: Otturazione importo richiesto 75,00€ Quantità: 1 Note: « Si tratta dell'acconto , segue saldo» Allegati: acconto + saldo CARICO LA FATTURA N. 2 (per erogare il residuale) Tipo documento: FATTURA Tipo garanzia: Otturazione

importo richiesto 75,00 € Quantità: 1 Note: « Si tratta dell'acconto , segue saldo» Allegati: acconto + saldo

#### CARICO LA FATTURA N. 3

Tipo documento: FATTURA Tipo garanzia: Impianto importo richiesto 600,00€ Quantità: 1 Note: « Si tratta dell'acconto , segue saldo»

Allegati: acconto + saldo

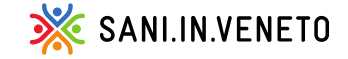

#### Dott. ODONTOIATRA Dott. ODONTOIATRA SPECIALISTA IN ODONTOIATRIA SPECIALISTA IN ODONTOIATRIA 35013 CITTADELLA (PD) - Via Ca' Dai Pase, 38 35013 CITTADELLA (PD) - Via Ca' Dai Pase, 38 Tel 049.5972269 - 5974019 Fax 049.5974019 Tel 049.5972269 - 5974019 Fax 049.5974019 C.F.: PZZVTI46S05G347M C.F.: PZZVTI46S05G347M P.IVA: 00808700280 P.IVA: 00808700280 Gentile Signora Gentile Signora FATTURA DI ACCONTO FATTURA DI ACCONTO BENEFICIARIO BENEFICIARIO Numero 1 Numero: 2 PRESTAZIONE PRESTAZIONE Datalora: 01/02/2023 09:32 Data/ora: 01/03/2023 codice fiscale BENEFICIARIO PRESTAZIONE Pagamento con Carta codice fiscale BENEFICIARIO PRESTAZIONE Pagamento con Carta descrizione della prestazione sanitaria o della cessione Importo descrizione della prestazione sanitaria o della cessione Importo 50,00€ -ablazione del tardaro e visita - otturazione 27 150,00 € -impiantologia pre protesica preparatoria ad impianto - otturazione 12 Marca da bollo Marca da bollo Totale documento Totale documento 50,00 € 150,00€ THE PARTY OF Dott. ODONTOIATRA SPECIALISTA IN ODONTOIATRIA 35013 CITTADELLA (PD) - Via Ca' Dai Pase, 38 Tel 049.5972269 - 5974019 Fax 049.5974019 C.F.: PZZVTI46S05G347M P.IVA: 00808700280 Gentile Signora FATTURA DI saldo BENEFICIARIO Numero: 3 PRESTAZIONE Datalora: 01/04/2023 codice fiscale BENEFICIARIO PRESTAZIONE Pagamento con Carta descrizione della prestazione sanitaria o della cessione Importo - numero 1 impianto 600,00€ Marca da bollo AREA I 80110 Totale documento 600,00 € TU Unge & rt St TILLE THE D Fondo di assistenza sanitaria costituito da: CGI

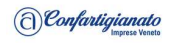

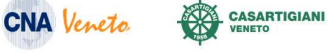

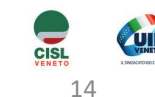

#### Esempio 3

Prestazioni in percentuale SENZA importi scorporati <u>N.B. IN TALI CASISTICHE LO SCORPORO E' STATO RICHIESTO MA NON E' DISPONIBILE</u> <u>ASSOULTAMENTE</u>

Prestazioni 1: impianto Fatture 2 -fattura 1 acconto 300,00 € -fattura 2 saldo 300,00 €

Tot 2 caricamenti, per ottenere il rimborso esatto:

#### CARICO LA FATTURA N. 1

Tipo documento: FATTURA Tipo garanzia: Impianto importo richiesto 300,00€ Quantità: 1 Note: « Si tratta dell'acconto , segue saldo» Allegati: acconto + saldo

#### Dott. ODONTOIATRA

SPECIALISTA IN **ODONTOIATRIA** 35013 CITTADELLA (PD) - Via Ca' Dai Pase, 38 Tel 049.5972299 - 5974019 Fax 049.5974019 C F.: P22VT148505G347M P.IVA : 00605700280

#### FATTURA DI ACCONTO

Numero: 1 Detailora: 01/03/2023 Gentile Signora BENEFICIARIO PRESTAZIONE

Pagamento con Carta

300,00 €

Totale documento

300,00 €

#### codice fiscale BENEFICIARIO PRESTAZIONE

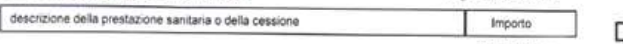

#### impianto

Marca da bollo

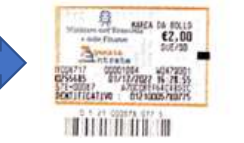

### Dott. ODONTOIATRA

SPECIALISTA IN **ODONTOIATRIA** 35013 CITTADELLA (PD) - Via Ca' Dal Pase, 38 Tel 049.5972269 - 5974019 Fax 049.5974019 C F.: PZZVTI46S05G347M P.IVA: 00808700280

codice fiscale BENEFICIARIO PRESTAZIONE

|                  |            | Gentile Signora |  |
|------------------|------------|-----------------|--|
| FATTURA DI saldo |            | BENEFICIARIO    |  |
| Numero           | 2          | DEFETAZIONE     |  |
| Datalora :       | 01/04/2023 | PRESTAZIONE     |  |
|                  |            |                 |  |

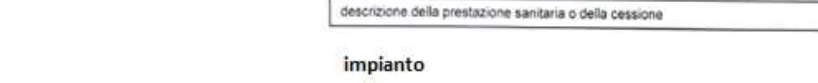

Marca da bollo

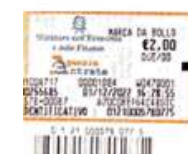

Fondo di assistenza sanitaria costituito da:

Totale documento 300,00 €

Pagamento con Carta

Importo 300,00 €

CARICO LA FATTURA N. 2 (per erogare il residuale)

Tipo documento: FATTURA Tipo garanzia: Impianto importo richiesto 300,00€ Quantità: 1 Note: « Si tratta del saldo» Allegati: acconto + saldo

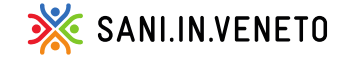

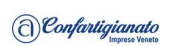

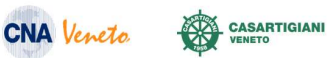

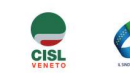

CGIL

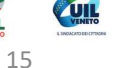

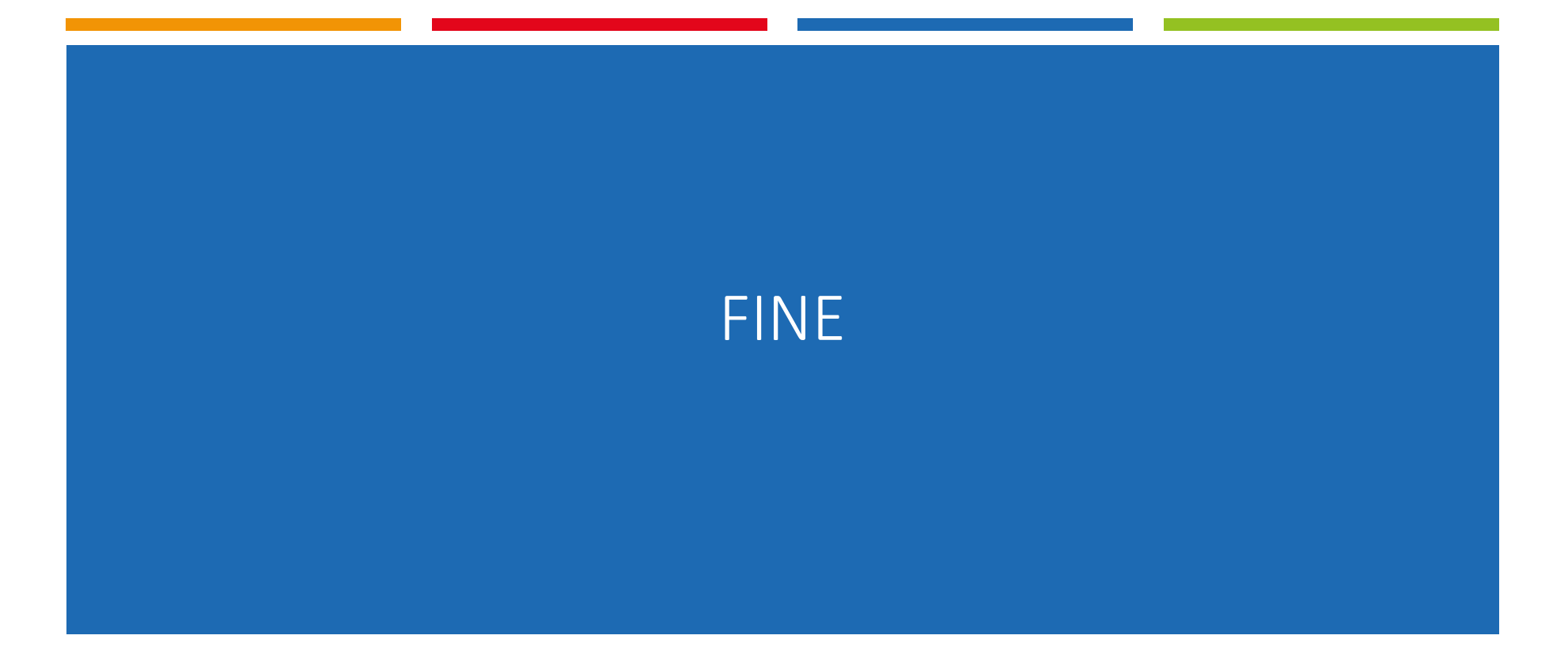

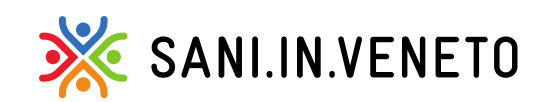

Fondo di assistenza sanitaria costituito da:

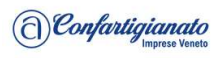

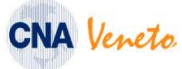

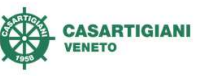

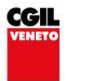

CISL

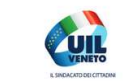

16